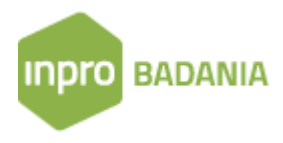

## Zasady tworzenia reguł monitorowania w bazie InPro Badania

Program InPro Badania umożliwia zapisywanie kryteriów wyszukiwania w celu stworzenia automatycznych reguł monitorowania. Opcja ta dostępna jest tylko dla użytkowników posiadających uprawnienia typu Manager (patrz menu Administracja > Konta użytkowników).

Szczegółowe informacje na temat sposobu tworzenia kryteriów wyszukiwania znajdują się w instrukcji pt. "InPro Badania Wyszukiwanie danych".

Aby zapisać kryteria (stworzyć nową regułę monitorowania) należy:

- Na zakładce Wyszukiwanie proste lub Wyszukiwanie zaawansowane utworzyć odpowiednie kryteria wyszukiwania
- Kliknąć przycisk Zapisz
- W wyświetlonym oknie Dodawanie reguły monitorowania należy wprowadzić nazwę dla nowej reguły. Nazwa może być dowolna, najlepiej opisowa (np. monitorowanie znaku Maspex)
- Kliknąć przycisk Zapisz

Po zapisaniu nowej reguły jest ona widoczna na liście reguł na zakładce Monitorowanie. Zakładka zawiera także listę 10 ostatnio przesłanych raportów monitorowania.